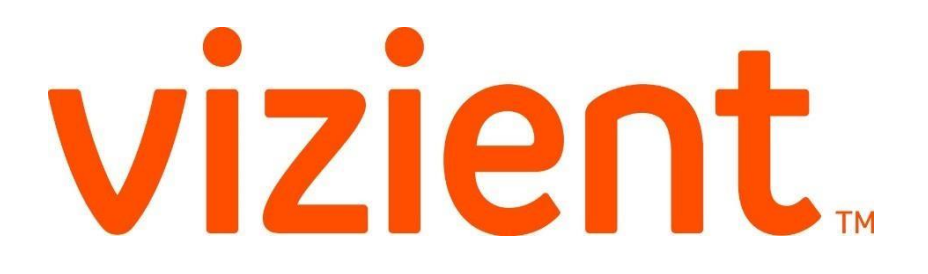

# **Contract Staff Contract** Labor Optimizer Timeclock **Reference Guide**

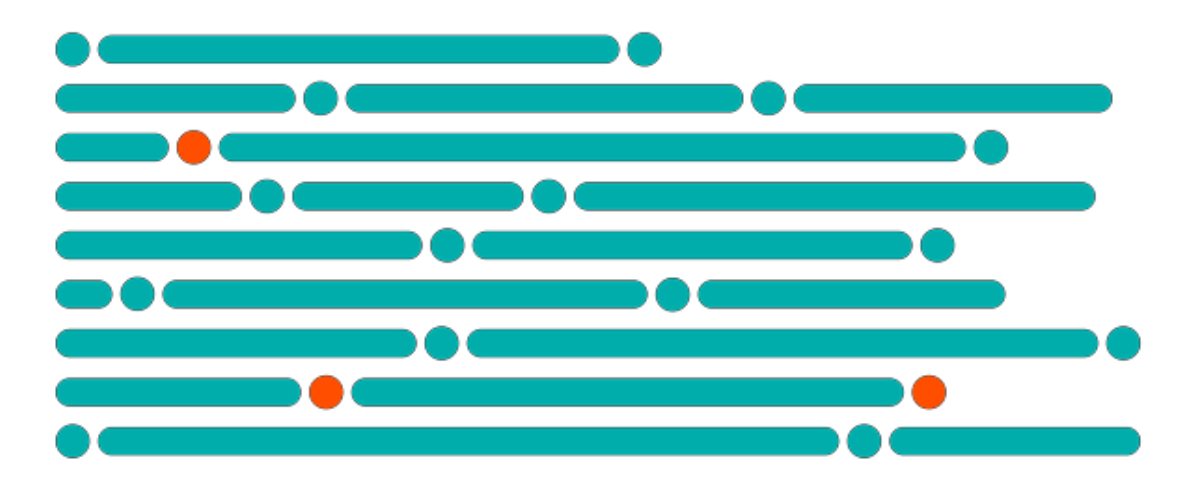

© Vizient 2017. The information in this document are for the sole use of Contract Labor Optimizer users or subscribing entities and may contain proprietary, privileged and/or highly confidential information. Any unauthorized dissemination, review, distribution or copying of this document is

## **Contract Labor Optimizer Timeclock**

## **To Clock In for your Vizient CLM Assignment**

#### vizient 2 Assignment #80-462-547 Time Clock History vizient Enter Your Wednesday January 31st, 2018 tesource tandy Archer with Vizient Test Agency Assignment Number Enter your Last Name 80-462-547 03:28:33 PM hift :00 am - 7:30 pm ncludes a 30 min break Last N Modify effective time Archer epartment SA Hospice Home Care 2 ау Туре Clock In 1 Choose You Pay If time is Correct Click Type the "Clock In Button" corded. vizient If Time is incorrect click the vizient Assignment #7 "Modify Effective Time" -Assignment #35-887-645 Time Clock History Change the date and or the Wednesday February 14th, 2018 time Melanie Bell with Vizient Test Agency Resource Mike Clark with Vizier 11 27 14 AM 03:30:53 PM Shift 11:45 am - 12:15 am inc<mark>a</mark>des a 30 min brea 7:00 am - 7:30 pm Modify effective time Modify effective time Work outside shift requires approval by Surg 🗂 Wed Jan 31 2018 5 SA Hospice Home Care 2 Approved 5:00 am hypersective shift has not been proved, please return at start of shift or pdify the effective time to be within the Click the If you are clocking In/Out nore than 8 minutes outside your scheduled start and end times you will need Approval 5:01 am "Clock In 5:02 am Button" 5-03 an

## Timeclock.vizientinc.com

## To Clock Out from your Vizient CLM Assignment

Timeclock.vizientinc.com

|                                                                                                    | vizient (                                                                                                    | Eptor Your                                                                               |   | Assignment #53-985-929                                                                                                    | Time Clock                                                                                                    | History                                                                                                    |
|----------------------------------------------------------------------------------------------------|----------------------------------------------------------------------------------------------------|------------------------------------------------------------------------------------------|---|----------------------------------------------------------------------------------------------------|----------------------------------------------------------------------------------------------------|----------------------------------------------------------------------------------------------------|
| Enter your Last                                                                                                    | Time Clock                                                                                                    | ssignment Number                                                                         |   | Resource<br>Randy Archer<br>with Vizient Test Agency<br>Traveler                                                                                                    | Friday Februa<br>Week of 02/04/2010                                                                                                    | ary 9th, 2018<br>8 - 02/10/2018                                                                                                    |
| Name 80-462-5<br>Last Name Archer                                                                                                    | 47                                                                                                    |                                                                                          |   | Shift<br>8:00 am - 8:30 pm<br>Includes a 30 min break                                                                                                    | 09:37:                                                                                                    | :23 AM                                                                                                    |
| Pay Type<br>Regular                                                                                                    |                                                                                                    |                                                                                          |   | Department<br>BSA Hospice Home Care 2                                                                                                    | - Clo                                                                                                    | ock Out                                                                                                    |
| Regular                                                                                                    |                                                                                                    | Choose You Pay                                                                           |   | If Time is Corre                                                                                                    | ct Click the                                                                                                    |                                                                                                    |
| Orientati                                                                                                    | on –                                                                                                    | Туре                                                                                     |   | "Clock Out                                                                                                    | Button                                                                                                    | Clock In                                                                                                    |
| Orientati                                                                                                    | on                                                                                                    | Туре                                                                                     |   | "Clock Out                                                                                                    | Button                                                                                                    | Clock In<br>08:00:00                                                                                                    |
| vizient. Time Clock                                                                                                    | on                                                                                                    | Туре                                                                                     |   | "Clock Out                                                                                                    | Button                                                                                                    | Clock In<br>OB:00:00                                                                                                    |
| Vizient. Time Clock<br>Assignment #53-985-929<br>Desuure                                                                                                    | If Time is incorr                                                                                               | Type                                                                                     | 4 | "Clock Out<br>vizient. Time Clock<br>Assignment #35-887-645                                                                                                    | Button<br>03/00/3018<br>Time Clock                                                                                                    | Clock In<br>08:00:00                                                                                                    |
| Vizient. Time Clock<br>Assignment #53-985-929<br>Resource<br>Randy Archer<br>with Vizient Test Agency<br>Traveler                                                                                                    | If Time is incorr<br>"Modify Effective T<br>the date and c                                                      | Type<br>ect click the<br>Time" - Change<br>or the time                                   | 4 | "Clock Out                                                                                                    | Time Clock<br>Wednesday Fel<br>Week of 02/11/2018 -                                                                                                    | History<br>bruary 14th, 2<br>- 02/17/2018                                                                                                    |
| Vizient Time Clock<br>Assignment #53-985-929<br>Resource<br>Randy Archer<br>with Vizient Test Agency<br>Traveler<br>Shift<br>B:00 an 8:30 pm<br>Includes a 30 min break                                                                                                    | If Time is incorr<br>"Modify Effective<br>the date and c                                                        | Type<br>rect click the<br>Time" - Change<br>or the time                                  | 4 | "Clock Out<br>Vizient Time Clock<br>Assignment #35-887-645<br>Resource<br>Melanie Bell<br>Melanie Bell<br>Melanie Bell<br>Melanie Sell<br>Mich Uzient Test Agency<br>Local<br>Shift<br>Mich Uzient Test Agency<br>Local | Time Clock<br>Wednesday Fel<br>Week of 02/11/2018<br>11 27<br>Modify effective th                                                                                                    | History<br>bruary 14th, ;<br>14 AM                                                                                                    |
| VIZIENT Time Clock<br>Assignment #53-985-929<br>Resource<br>Randy Archer<br>with Vizient Test Agency<br>Traveler<br>Shift<br>8:00 pm - 8:30 pm<br>Includes a 30 pm<br>Includes a 30 pm<br>Department<br>BSA Hospice Home Care 2                                            | If Time is incorr<br>"Modify Effective<br>the date and c<br>Modify effective time<br>fri Feb 09 2018            | Type<br>rect click the<br>Time" - Change<br>or the time                                  | 4 | "Clock Out                                                                                                    | Time Clock<br>Wednesday Fel<br>Week of 02/11/2016<br>111 27<br>Modify effective th<br>Work outside shift r<br>supervisor                                                             | History<br>History<br>Druary 14th, 2<br>-02/17/2018<br>14 AM                                                                                              |
| Vizient. Time Clock<br>Assignment #53-985-929<br>Resource<br>Randy Archer<br>with Vizient Test Agency<br>Traveler<br>Shift<br>8:00 am - 8:30 pm<br>Includes a 30 min break<br>Department<br>BSA Hospice Home Care 2<br>Date R<br>01/07<br>Click the "Clock<br>Out Buttoon" | If Time is incorr<br>"Modify Effective<br>the date and c<br>Modify effective time<br>Fri Feb 09 2018<br>k Clock | Type<br>rect click the<br>Time" - Change<br>or the time<br>8:00 am<br>8:00 am<br>8:01 am | 4 | "Clock Out                                                                                                    | Time Clock<br>Wednesday Fel<br>Week of 02/11/2016<br>111 27<br>Modify effective th<br>Work outside shift r<br>supervise<br>"I work outside shift r<br>modify the effective<br>affit. | History<br>History<br>Drag 14th, 5<br>-02/17/2018<br>14 AM<br>requires approval b<br>fr has not been<br>then at other of anim<br>to there to be within to |

© Vizient 2017. The information in this document are for the sole use of Contract Labor Optimizer users or subscribing entities and may contain proprietary, privileged and/or highly confidential information. Any unauthorized dissemination, review, distribution or copying of this document is Page 2 3

#### strictly prohibited

## Timeclock FAQ

#### What is Vizient Contract Labor Management (CLM) and Optimizer?

Vizient CLM is a program that works hand in hand with our member facilities and contracted vendors (aka staffing agencies) to ensure consistent, high quality staff and provide visibility and transparency by tracking contract labor through a single application. That application is called Optimizer.

### I have worked at this facility for a long time and have never been asked to do this, why am I being asked to do it now?

Timeclock is a newly launched feature within Optimizer. It was not previously available. By utilizing the Timeclock feature, you are able to enter your time directly into Optimizer, saving time for you, your supervising manager and your agency all while improving accuracy since the information is coming from your source – YOU!

#### How do I access the Timeclock feature of Optimizer?

#### Timeclock.vizientinc.com

#### What is the assignment number I need to utilize Timeclock?

Your assignment number is automatically generated by Optimizer when your agency and the member facility confirm the assignment. Your agency or your supervising manager will be able to provide it to you if they haven't already. It is an 8 digit number that can be entered with or without dashes.

#### I forgot to clock in and/or clock out, what do I do now?

You can clock in up to 24 hours after your scheduled shift start time and clock out up to 24 hours after your scheduled shift end time. To change the clock in or out time or date, simply click the "Modify effective time" box and select the correct date and time in the field that appears. If it is outside of the 24 hour window, you will need to notify your supervising manager at the facility immediately so that they can make the edit prior to approving your timesheet. Also notify your contact at your agency.

#### What do the different Pay Types mean?

When you click on the drop down under "Pay Type" you have the option of selecting regular, orientation, or call back time. Regular is the default and the pay type you will use 99% of the time. Overtime is calculated automatically based on your worked hours and requires preapproval. Orientation would only apply when you start your assignment. Please discuss with your supervising manager at the facility your orientation schedule. Callback should only be utilized when you have been placed on call and are required to come in. Call Back time does not apply to all positions and should only be utilized with the approval of your supervising manager at the facility. Any On Call time must be entered by your supervising manager at the facility.

#### I floated to a department other than my primary, how does that get fixed in Contract Labor Optimizer?

If you float to another department, clock in and out like usual and let your manager know to make the change in Optimizer. We are continuing to evaluate the ability for you to float your time for a future release.

#### A message stating "Work outside shift requires approval by supervisor" appeared when I went to clock in/out, what does this mean?

If you are attempting to clock in more than 8 minutes before your shift or clock out more than 8 minutes after your shift, this message will appear. If you modify your time to the scheduled shift, the message will disappear. If you worked longer or outside of your normally scheduled hours at the request of your supervising manager, simply click the box next to "Approved".

#### I accidentally clocked in/out at the wrong time, how do I fix it?

Notify your supervising manager immediately so they can edit the timesheet in Optimizer.

© Vizient 2017. The information in this document are for the sole use of Contract Labor Optimizer users or subscribing entities and may contain proprietary, privileged and/or highly confidential information. Any unauthorized dissemination, review, distribution or copying of this document is